# 【AppGoose】Push 通知操作説明書

## Push 通知作成 第 2 版

| 作成者   | スターティアラボ株式会社 |
|-------|--------------|
| 作成日   | 2017年3月3日    |
| 最終更新日 | 2017年4月12日   |

## 目次

| 第一章 Push 通知の画面説明    | 3 |
|---------------------|---|
| 1.1 Push 通知一覧       | 3 |
| 1.2 Push 通知新規作成(編集) | 3 |
| 1.3 配信対象ユーザーの追加     | 4 |
| 第二章 端末側の設定について      | 5 |
| 第三章 端末側の表示について      | 6 |
| 3.1 バッチ機能           | 6 |
| 3.2 通知内容            | 6 |

## 第一章 Push 通知の画面説明

Push 通知の一覧/作成画面の説明になります。

### 1.1 Push 通知一覧

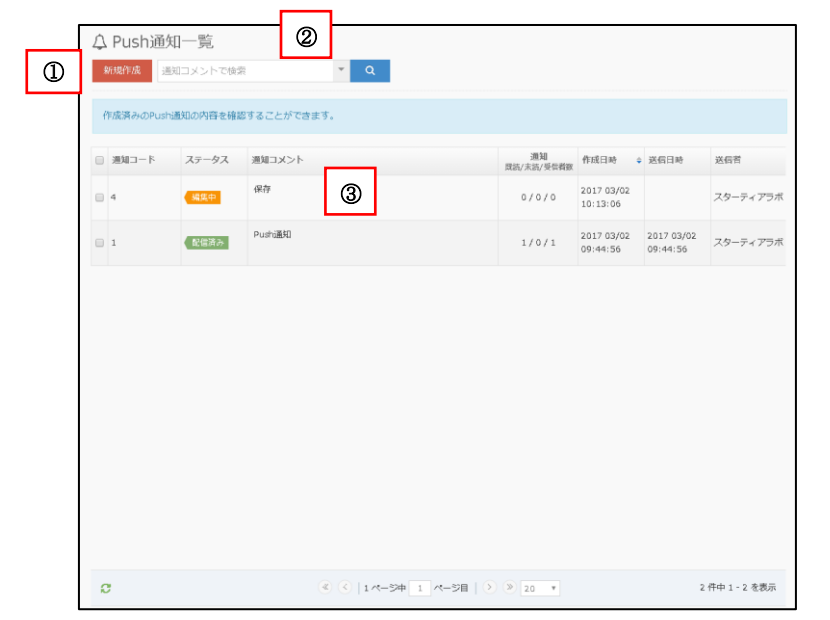

#### ①「新規作成」ボタン 押下することで新規作成画面に遷移します。

#### <u>②検索</u>

Push通知コメントを指定することで部分一致での検索を行うことができます。 ▼を押下することでより詳細な検索条件を指定できます。

#### ③Push 通知一覧

作成された Push 通知が表示されます。 新規作成を行うとこの一覧に追加されます。

通知コード: 通知ごとに割り振られるユニークコードです

ステータス:「配信済み」か「編集中」の状態か表示します

通知コメント: 通知で表示されるテキストです

通知: 既読/未読/受信者数の数が表示されます

既読:端末に届いた Push 通知を開き GOOSEE にアクセスした 数

未読:端末に届いた Push 通知を開いていない数 受信者数: Push 通知がユーザーに届いた数

作成日時: 通知を作成した日時が表示されます

送信者:登録を行ったアカウントの担当者名になります

## 1.2 Push 通知新規作成(編集)

| ↓ Push通知 新規作成                                                                          | 0                                |  |  |  |  |  |  |  |
|----------------------------------------------------------------------------------------|----------------------------------|--|--|--|--|--|--|--|
| 一時保存 配信                                                                                | キャンセル                            |  |  |  |  |  |  |  |
| Push通知の新規作成(編集)ができます。<br>会員登録していただいたお客様にPush通知でコンテンツを配信できます。<br>配信せずに内容を一時保存することもできます。 |                                  |  |  |  |  |  |  |  |
| 基本設定                                                                                   | ^                                |  |  |  |  |  |  |  |
| <b>必須</b> 通知コメント                                                                       | 例:女性現定!!00クーポンのお知らせ!             |  |  |  |  |  |  |  |
| 必須 配信日時                                                                                | すぐに配信 ▼ ※「配信」ボタンを押下直後に通知が配信されます。 |  |  |  |  |  |  |  |
| <ul> <li>配信コンテンツ Pushi通知で配信す</li> <li>+ 追加する</li> </ul>                                | るコンテンツを選択してください。                 |  |  |  |  |  |  |  |
| <ul> <li>▲ 対象ユーザー Pushを配信するユー</li> <li>+ 追加する</li> </ul>                               | ザーを選択してください。                     |  |  |  |  |  |  |  |
|                                                                                        | 時保存 配信 キャンセル                     |  |  |  |  |  |  |  |

#### <u>①ボタン</u>

「一時保存」ボタン: 押下すると入力された内容を保存 しますが、ユーザーに配信はされません。 「配信」ボタン: 押下すると入力された内容を保存し、 設定した配信日時通りにユーザーに配信します。 「キャンセル」ボタン: 押下すると入力された内容を破 棄し、Push 通知一覧画面に遷移します。

## ②基本設定

基本的な内容を設定します

通知コメント: Push 通知で表示されるテキストです

配信日時: Push 通知をいつユーザーに配信するか指 定ができます

③配信コンテンツ 公開したいコンテンツを指定します

④対象ユーザー
 Push 通知を配信するユーザーを指定します
 ※一度、通知配信元の ID を登録いただいたユーザー
 が対象になります

## 1.3 配信対象ユーザーの追加

| <b>&amp;</b> X                                   | ▲ 対象ユーザーの選択       |    |            |         |                  |        |       |                        |         |  |  |
|--------------------------------------------------|-------------------|----|------------|---------|------------------|--------|-------|------------------------|---------|--|--|
| 個人                                               | 情報                | 指动 | Êta 🗸 🔹 🕡  |         |                  |        |       |                        |         |  |  |
| ×-                                               | ・ルアドレス            | ×> | メールアドレスで検索 |         |                  |        |       |                        |         |  |  |
| アン                                               | ゲート               | 指词 | 官なし        | Ŧ       | 3                |        |       |                        |         |  |  |
| 最終                                               | 最終アクセス日時 30 日以内 ▲ |    |            |         |                  |        |       |                        |         |  |  |
| 「「」」 上記条件で検索                                     |                   |    |            |         |                  |        |       |                        |         |  |  |
| 全てのユーザーを追加 道訳したユーザーを追加 🕑 マイリスト登録していないユーザーは対象外にする |                   |    |            |         |                  |        |       |                        |         |  |  |
|                                                  | 会員コード             | 性別 | 年代         | メールアドレン | z                | アプリ    | マイリスト | 最終アクセス日時               |         |  |  |
|                                                  | 893               | 男性 | 20         | 0@5     | startialab.co.jp | GOOSEE | -     | 2017 04/12<br>14:56:58 | <b></b> |  |  |
|                                                  | FA0DB999-A        |    |            |         |                  | GOOSEE | -     | 2017 04/12<br>14:55:41 |         |  |  |
|                                                  |                   |    |            |         |                  |        |       |                        |         |  |  |

#### ①個人情報

ユーザーを特定する条件として「性別」「今月誕生日」「来月誕生日」の3つを選択できます

②メールアドレス メールアドレスを特定してユーザーを絞ることができます ドメインのみなど一部分でも検索可能です

③アンケート 配信済みのアンケートに回答いただいたユーザーに絞ることができます 質問の回答内容を基準に抽出することが可能です

④最終アクセス日時

最後に通知配信元の ID にアクセスした日時を基準にユーザーを絞ることができます 最終アクセス日時の指定日数に上限はございません

⑤ユーザー一覧
 Push 通知を配信するユーザーをリストから指定します
 会員コードに半角のアルファベットが含まれるユーザーはログインしていないユーザーになります

※一度でも通知配信元の ID にアクセスしていただいたユーザーが対象になります マイリスト登録していないユーザーは対象外にする

こちらは「まとめアプリ」で ID を利用している場合のみ対象のチェック項目になります まとめアプリ内で通知配信元の ID をマイリストに登録しているか否かで ユーザーを絞ることができます

## 第二章 端末側の設定について

ユーザーが Push 通知を受け取るには端末側で通知の許可を設定する必要がございます。 Push 通知を受け取るためには、以下の 2 点を満たしている必要がございます。

1. PUSH 通知の配信元の ID にお客様が閲覧いただいていること

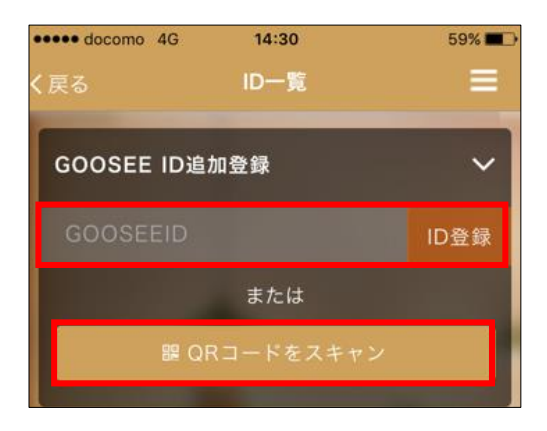

2. 端末本体の「通知」設定にて、GOOSEE の「通知を許可」が ON になっていること 【iOS】

※Android は端末とOS ごとに設定の表示が異なりますので、ご注意下さい

## 第三章 端末側の表示について

Push 通知の配信後、ユーザー側でどのように表示されるかの説明になります。

## 3.1 バッチ機能

バッチとは Push 通知の配信後、ユーザー側が Push 通知を受け取った際にアイコンの右上に表示される、 赤い数字のことです。赤い数字は未読の通知数になります。 端末ごとにバッチの表示を ON/OFF に切り替えることが可能です。 ※Android はバッチがつかないのでご注意下さい

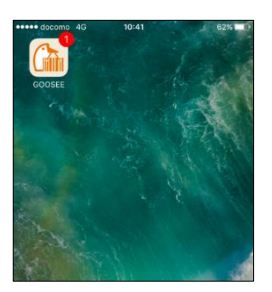

## 3.2 通知内容

端末に表示される Push 通知の内容になります。 ID に登録されている店舗名からお知らせが届いたという表示になります。 「~からのお知らせ」の下は設定した通知コメントが表示されます。

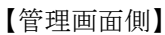

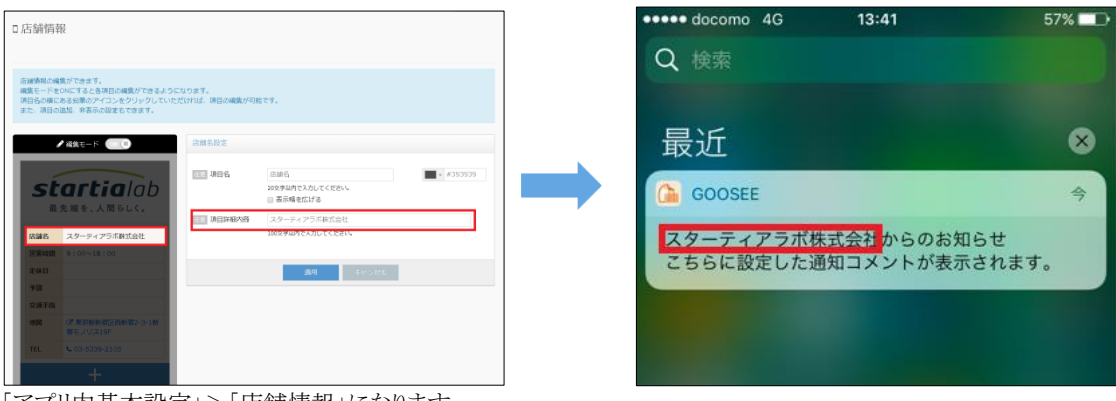

「アプリ内基本設定」>「店舗情報」になります